Open the EWS portal.

| Employee Web Services for MIP                |                                                |
|----------------------------------------------|------------------------------------------------|
| Logon<br>Please enter your user information. | Customer Logo<br>Can Be Added<br>in This Space |
| User ID: Password:                           |                                                |
| Log In Account Setup                         |                                                |
| EWS Ve son: 2020.1.1.0                       |                                                |
|                                              |                                                |

Click on Account Setup

It will take you to account setup/reset password screen.

## **Account Setup**

Create or Update Your Logon Information

| Employee ID:                           |                  | )* | Passwords must be 6 characters or more. |
|----------------------------------------|------------------|----|-----------------------------------------|
| Birth Date:                            |                  | *  |                                         |
| Last 4 Digits of<br>Social Security #: |                  | *  |                                         |
| User ID:                               |                  | *  |                                         |
| New Password:                          |                  | *  |                                         |
| Retype Password                        | i:               | *  |                                         |
|                                        | Create or Update |    |                                         |

Enter the following information:

- 1) Employee ID
- 2) Date of birth in the 8-digit format, using slashes (07/25/1990)
- 3) Last 4 digits of social security
- 4) Your user ID is your first initial and your last name (msmith)
- 5) Enter your new password (minimum of 6 characters)
- 6) Retype your password to confirm
- 7) Click on the Create or Update button it will take you back to the login screen
- 8) Login using your new password.